当你的信用卡账单出来后却没有足够的资金全额还款时,软银支付可以帮你一键轻 松还款。如果你的信用卡中还有600元以上可用额度,就能使用软银支付信用卡还 款快速全额还清信用卡账单;如果卡中已几乎没有可用额度,可使用软银支付信用 卡空卡还款也可实现还款。

今天我们就来讲一下,软银支付信用卡款的原理是什么?应该如何操作?还款程中遇到一些问题应该怎么办?

1.软银支付信用卡还款的原理是什么?

软银支付信用卡还款(余额还款)的原理就是在账单日之后,设置还款计划,系统 会按照该卡当前的可用额度,自动地刷出-还入,分多次完成全额还款,而刷出来的 金额进入下一期账单,相当于免息期延长,账单推迟至下一个还款日。

例如:您的还款总额是10000元,卡余额为1000元,每次还款金额在900元左右, 大概要还11次。卡余额即单笔还款金额,卡余额越多,还款次数越少,还款计划需 要的时间就越短。

2.软银支付信用卡还款支持的银行有哪些?

支持全部主流银行包括农业银行、工商银行、光大银行、兴业银行、招商银行、中 国银行、建设银行、民生银行、平安银行、中信银行、华夏银行、广发银行、交通 银行、浦发银行、邮政银行等。部分区域性银行和部分卡种可能会不支持,银联的 信用卡均可尝试添加制定还款计划。

3.软银支付信用卡还款的操作步骤(如何添加信用卡、如何制定还款计划、应何时 制定计划、如何解绑)

在"信用卡还款"页面的右上角"使用说明"可查看信用卡还款操作流程图和视频 。

想要使用信用卡还款功能,首先需要添加你需要还款的信用卡。

添加信用卡的步骤为:点击首页"信用卡还款"——点击"添加信用卡"——输入信用 卡卡号、有效期、CVN2码、账单日、还款日、银行预留手机号——点击"确认添加 "。 信用卡添加完成之后,就可以在账单日之后为你需要还的信用卡制定还款计划了。

点击首页"信用卡还款"——点击信用卡右下角的"制定计划"——填写还款金额、卡余额,选择每日还款次数、还款日期、消费地区——点击"制定计划"——预览你的还款计划,确认无误后——点击"启动计划"。如果是初次制定计划,需在还款确认页面进行短信验证后点击"确认添加",还款计划就会按照预览进行。

如果想要解绑已添加的信用卡,点进首页的信用卡还款页面之后,点击信用卡右上角的 "×"即可解绑。

4.软银支付可以添加他人的信用卡,为他人还款吗?

只能添加自己本人名下的信用卡进行信用卡还款,如果身边朋友有还款需求,你可以分享自己的推广二维码,推荐他扫码注册使用,帮助他人解决还款难题的同时自 己也能获得丰厚的奖励和分润。

5.软银支付信用卡还款在添加信用卡时,提示信息不匹配怎么办?

请认真核对所填写的信用卡卡号、有效期、CVN2码、银行预留手机号是否正确。 有效期中间不能有斜杠等标点符号。银行预留手机号如不确定可向银行客服核实。